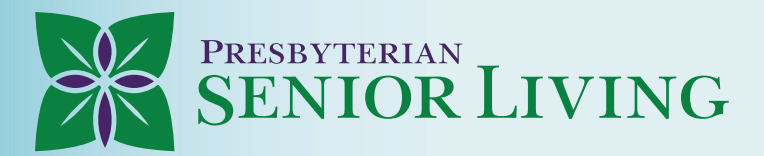

## **OPTIONS FOR PAYMENT OF YOUR BI-WEEKLY PAY**

| 2 |  |
|---|--|
|   |  |
|   |  |

Direct Deposit into a financial institution of

| Direct Deposit into a financial institution of<br>vour choice via 'My HR'                                                                                                    | Direct Deposit into a financial institution of<br>your choice via the UKG Mobile App                                                                                                    |
|----------------------------------------------------------------------------------------------------|----------------------------------------------------------------------------------------------------|
| <ul> <li>May deposit into either a checking or savings account.</li> <li>May have multiple direct deposit accounts.</li> <li>To sign up, log in to 'My HR' and navigate to Myself &gt; Pay &gt; Direct Deposit &gt; Click on "Add" in upper right-hand corner: <ul> <li>Enter your bank name under Bank Description</li> <li>Enter your Routing number</li> <li>Enter your Account number</li> <li>Enter account type as either checking or savings</li> <li>Enter a flat dollar or % amount you want to deposit to the account or click the "Available Balance" box to deposit the entire deposit. (Note: If you are switching accounts and setting up a new available balance account in 'My HR', you must first archive the old existing account)</li> </ul> </li> <li>Click on "Save" in the upper right-hand corner and click on "Submit" on the next page.</li> <li>Repeat these steps for each of the direct deposit accounts you want to set up</li> <li>You can visit the UKG Pro Learning Pay Resources for Employees to view step-by-step instructions and video tutorial for additional information.</li> </ul> | <ul> <li>May deposit into either a checking or savings account.<br/>May have multiple direct deposit accounts.</li> <li>To sign up, click on "Pay", scroll down to bank accounts, click on<br/>"View All" and Click on the Blue + button:</li> <li>Enter your account type as either Checking or Savings</li> <li>Enter your bank name</li> <li>Enter our Routing number</li> <li>Enter your Account Number</li> <li>Enter your deposit type of "Available Balance" box to deposit<br/>the entire deposit (Note: If you are switching accounts and<br/>setting up a new available balance account in 'My HR', you<br/>must first archive the old existing account)</li> <li>Click on "Submit" in the upper right-hand corner</li> <li>Repeat these steps for each of the direct deposit accounts you<br/>want to set up.</li> </ul> |
| Direct Deposit onto a UKG Wallet Prepaid<br>Visa Card                                                                                                    | Direct Deposit into a UKG Wallet Visa Payroll<br>Card Account                                                                                                    |
| Apply for the card via the UKG Wallet App or online.<br>You can use the virtual card immediately.                                                                                                    | You will get the Pay Card from your Community HR contact.<br>No cost to get the card.                                                                                                    |
| The physical card will arrive to your home by mail in 5-7 business days. No cost to get he card.                                                                                                    | Community HR will activate your Payroll Card for you.                                                                                                    |
| Customize your direct deposit from in the UKG Wallet App.<br>Click here to learn how to sign up for direct deposit right from the<br>UKG Wallet App.                                                                                                    | Once the card is activated, it will flow over to My HR and will<br>automatically setup direct deposit of your pay for you.<br>You will be able to see this in 'My HR' by navigating to:<br>Myself > Pay > Direct Deposit                                                                                                    |
| Once signed up on the UKG Wallet App, your direct deposit<br>information will flow over to My HR and set up automatically for<br>you. You will be able to see this in My HR by navigating to:<br>Myself > Pay > Direct Deposit                                                                                                    | , , .,                                                                                                    |

\* We do not pre-note accounts, so be sure to double check your routing number and account number for each direct deposit account you set up